奈良先端科学技術大学院大学

ソーシャル・コンピューティング研究室

Windows 環境における万病辞書の利用方法(2018/10/29 ver.)

本ドキュメントでは、Windows 環境において万病辞書を利用する方法、特に下記の3つ、 について説明します。

- Dos コマンドで万病辞書を使用する方法(Windows 環境)
- R から万病辞書を使用する方法(Windows 環境)

- 万病辞書をユーザ辞書登録する方法(上級者向け)

ただし, すでに Mecab がインストールされていることを前提としています. Mecab のイン ストール方法は, 下記を参考にしてください.

http://sociocom.jp/~data/2017-AEX/MecabInstall.html

■ Dos コマンドで万病辞書を使用する方法(Windows 環境)

- (1) 万病辞書ファイル(MANBYO\_201810\_Dic-sjis.dic)をCドライブ直下(C¥)に置い てください.
- (2) Dos プロンプト画面を開き, C ドライブ直下 (C¥) まで移動してください.
- (3) C ドライブ直下に移動した後, Dos プロンプト画面で, 下記のコマンドを打ち込んでく ださい.

コマンド:mecab -u MANBYO\_201810\_Dic-sjis.dic

- (4) 引き続き, Dos プロンプト画面で, 例文:「今日は乳がん検診に行きます。」と打ち込ん
   で Enter ボタンを押してください.
- (5) 例文に万病辞書が適用され,解析結果が表示されます.
- R から万病辞書を使用する方法(Windows 環境)
- (1) R を起動し,下記のコマンドを打ち込み,パッケージ「RMeCab」をインストールして ください.

コマンド:install.packages("RMeCab", repos = "http://rmecab.jp/R")

(2) 下記のソースコードは、万病辞書(MANBYO\_201810\_Dic-sjis.dic)をCドライブ直下 に置いた際の実行例です.なお、RMeCabC 関数において、引数である「1」を省略した 場合は、万病辞書ではなくデフォルトの辞書が選択されます.

【Rによる実行例】(テスト環境:Windows10, R (ver.3.4.1))

library(RMeCab) res <-RMeCabC("今日は乳がん検診に行きます。", dic="C:/MANBYO\_201810\_Dicsjis.dic", 1) unlist (res)

■ 万病辞書をユーザ辞書登録する方法(上級者向け)

- (1) 万病辞書(MANBYO\_201810\_Dic-sjis.dic)ファイルを, Mecab¥dic¥ipadic以下に置いてください.
- (2) etc ディレクトリの中の mecabrc ファイルを編集し、万病辞書をユーザ辞書として登録 します. mecabrc ファイルの編集例を下記に記載します. 各自使用される環境に合わせ て userdic のパスを変更してください.

【mecabrc ファイルの編集例】

userdic から開始する行(下記4行目網掛け)に, MANBYO\_201810\_Dic-sjis.dic が格納さ れているディレクトリをフルパスで指定してください.

```
; Configuration file of MeCab
; $Id: mecabrc.in,v 1.3 2006/05/29 15:36:08 taku-ku Exp $;
dicdir = $(rcpath)¥..¥dic¥ipadic
userdic = C:¥Program Files(x86)¥MeCab¥dic¥ipadic¥MANBY0_201810_Dic-
sjis.dic
; output-format-type = wakati
; input-buffer-size = 8192
; node-format = %m¥n
; bos-format = %S¥n
; eos-format = EOS¥n
```

注意点:

Mecab を何度も違う場所にインストールした場合,問題が生じ,容易には解決できない可 能性があります. Mecab はインストールしたディレクトリを覚えており,当該ディレクト リの mecabrc を検索するようです.